SSL VPN iNode **郭铁军** 2019-07-26 发表

## 组网及说明

配置本案例之前,需要提前配置完成防火墙或其他设备的SSL VPN网关配置,并参照软件安装包下"manual"目录下的《H3C iNode智能客户端安装指导(macOS).pdf》安装iNode客户端。

| 名称 ^                                                       | 修改日期              | 大小  |
|------------------------------------------------------------|-------------------|-----|
| like H3C iNode Installation Guide_Linux.pdf                | 2018年6月29日 下午3:11 | 82  |
| H3C iNode Installation Guide_macOS.pdf                     | 2018年6月29日 下午3:12 | 1.  |
| H3C iNode Installation Guide_Windows.pdf                   | 2018年6月29日 下午3:13 | 1.  |
| 👼 H3C iNode Management Center Installation Guide_Linux.pdf | 2018年6月29日 下午3:19 | 60  |
| H3C iNode Management Center Installation Guide_macOS.pdf   | 2018年6月29日 下午3:21 | 31  |
| H3C iNode Management Center Installation Guide.pdf         | 2018年6月29日 下午3:19 | 79  |
| 👼 H3C iNode管理中心(Linux)安装指导.pdf                             | 2018年6月29日 下午3:24 | 83  |
| 🚡 H3C iNode管理中心(macOS)安装指导.pdf                             | 2018年6月29日 下午3:25 | 54  |
| 👼 H3C iNode管理中心安装指导.pdf                                    | 2018年6月29日 下午3:31 | 78  |
| 🔓 H3C iNode智能客户端安装指导(凝思磐石).pdf                             | 2018年6月29日 下午3:33 | 1.  |
| 👼 H3C iNode智能客户端安装指导(Linux).pdf                            | 2018年6月29日 下午3:31 | 1.  |
| 局 H3C iNode智能客户端安装指导(macOS).pdf                            | 2018年6月29日 下午3:32 | 1.  |
| 👼 H3C iNode智能客户端安装指导(Windows).pdf                          | 2018年6月29日 下午3:33 | 1.  |
| Linx6.0.3_lib32.zip                                        | 2013年4月11日下午9:03  | 49. |

安装完成之后打开iNode客户端页面,点击左上角的加号新建连接。

|     |    | iNode智 | 能客户端 |  |  |
|-----|----|--------|------|--|--|
| C 🖸 | ** |        |      |  |  |
|     |    |        |      |  |  |
|     |    |        |      |  |  |
|     |    |        |      |  |  |
|     |    |        |      |  |  |
|     |    |        |      |  |  |
|     |    |        |      |  |  |
|     |    |        |      |  |  |
|     |    |        |      |  |  |
|     |    |        |      |  |  |
|     |    |        |      |  |  |
|     |    |        |      |  |  |
|     |    |        |      |  |  |
|     |    |        |      |  |  |
|     |    |        |      |  |  |

选择协议为"SSL VPN协议",并点击"下一步"。

| 0  | ● 新建连接                                |
|----|---------------------------------------|
| 选择 | 一种认证协议                                |
|    | iNode智能客户端为多种协议提供统一的平台。               |
|    | ○ 802.1X协议<br>802.1X被广泛应用于网络接入认证。     |
|    | ○ Portal协议<br>Portal是一种基于门户的宽带认证上网方式。 |
|    | ● SSL VPN协议<br>SSL VPN是以SSL为基础的VPN技术。 |
|    | 下一步(N) 取消(C)                          |

在对话框中填入相关参数,注意修改认证类型和认证模式。

|                                      | 新建连接           |  |  |
|--------------------------------------|----------------|--|--|
| 连接名:                                 | 我的SSL VPN连接    |  |  |
| 网关:                                  | 1 10443 👻      |  |  |
| 用户名:                                 | test           |  |  |
| 密码:                                  | ••••           |  |  |
| 1                                    | ✔ 保存用户名和密码     |  |  |
|                                      |                |  |  |
| 认证类型                                 | Local          |  |  |
| 认证模式                                 | 密码认证           |  |  |
| <ul> <li>自动认</li> <li>使用短</li> </ul> | 证信动态密码校验       |  |  |
| 上一步(                                 | B) 完成(F) 取消(C) |  |  |

点击"完成",将在首页自动添加一个连接图标,双击图标即可打开连接。

|             | iNode智能客户端 |   |  |
|-------------|------------|---|--|
| 🖸 🔕 🛛 🅈 📕   | ۵          | 0 |  |
| 2           |            |   |  |
| 我的SSL VPN连接 |            |   |  |
|             |            |   |  |
|             |            |   |  |

确认参数无误后,点击"连接"。

| 2          |                      |
|------------|----------------------|
| 我的SSL VPN连 | 接                    |
|            | ● ○ ● 我的SSL VPN连接 属性 |
|            | 网关: 1 10443 🕑 🔿      |
|            | 用户名: test            |
|            | 密码: ••••             |
|            | 域:                   |
|            | ☑ 保存用户名和密码           |
|            | 连接 取消                |

下面的框中会显示连接过程,可以看到,连接成功,并且成功获取到了内网制定的IP地址。

| ● ● ● iNode智能客户端                                                                    |
|-------------------------------------------------------------------------------------|
| 😌 🔕 🔺 🐁 🔇 🔝                                                                         |
| ۶.                                                                                  |
| 我的SSL VPN连接                                                                         |
|                                                                                     |
|                                                                                     |
|                                                                                     |
| 2019-07-25 23:44:49 止任查询SSL VPN网天参数<br>2019-07-25 23:44:49 查询成功。                    |
| 2019-07-25 23:44:49 开始进行身份验证[test]                                                  |
| 2019-07-25 23:44:49 开始建立VPN隧道                                                       |
| 2019-07-25 23:44:49 身份驱证成功。<br>2019-07-25 23:44:49 建立VPN隧道成功。VPN IP地址: 192.168.99.2 |
|                                                                                     |
|                                                                                     |
|                                                                                     |
|                                                                                     |
|                                                                                     |
|                                                                                     |
|                                                                                     |
|                                                                                     |
| 上网计时 00:00:06                                                                       |

连接成功后,查看网卡配置,有一个新添加的隧道接口。

```
      IguotiejundeMac:- guotiejun$ ifconfig

      lo0: flags=8049<UP,LOOPBACK,RUNNING,MULTICAST> mtu 16384

      options=1203<RXCSUM,TXCSUM,TXSTATUS,SW_TIMESTAMP>

      inet 127.0.0.1 netmask 0xff000000

      inet 1:1 prefixlen 128

      inet6 fe80::1%100 prefixlen 64 scopeid 0x1

      nd6 options=201

      nd6 options=201

      pif0: flags=8010

      yf0: flags=8010

      yf0: flags=8010

      yf0: flags=0<> mtu 0

      EHC2: flags=0<> mtu 0

      UHC0: flags=80

      en0: flags=80

      options=b

      xKCSUM,TXCSUM,VLAN_HWTAGGING>

      ether 00:0:29:ba:3d:9a

      inet6 fe80::1cbe:216b:28d1:b1c7%en0 prefixlen 64 secured scopeid 0x7

      inet6 fe80::1cbe:216b:28d1:b1c7%en0 prefixlen 64 secured scopeid 0x7

      inet1 192.168.252.138 netmask 0xfffff00 broadcast 192.168.252.255

      nd6 options=201

      media: autoselect (1000baseT <full-duplex>)

      status: active

      utun0: flags=8051

      utun1: flags=8051

      inet 6 fe80:::d52.252

      inet6 fe80:::d52.252

      nd6 options=201

      inet 192.168.99.2

      utun0: flags=8051

      utun0: flags=8051

      utun0: flags=8051
```

[guotiejundeMac:~ guotiejun\$ ping 192.168.9.74 PING 192.168.9.74 (192.168.9.74): 56 data bytes 64 bytes from 192.168.9.74: icmp\_seq=0 ttl=63 time=31.834 ms 64 bytes from 192.168.9.74: icmp\_seq=1 ttl=63 time=32.144 ms 64 bytes from 192.168.9.74: icmp\_seq=2 ttl=63 time=32.018 ms ^C --- 192.168.9.74 ping statistics ---3 packets transmitted, 3 packets received, 0.0% packet loss round-trip min/avg/max/stddev = 31.834/31.999/32.144/0.127 ms

## 配置关键点

附件下载: MacOS iNode客户端连接SSL VPN.pdf